## Klass utan tabell och med begränsat antal matcher

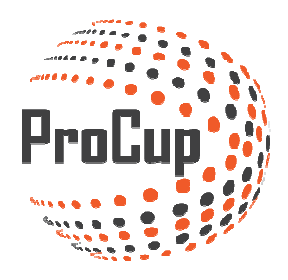

Klicka på planeringsfasen och därefter på Gruppindelning och tidsberäkning:

| Design, inställningar Do                                                                                                    | marhantering Anmälningsfasen Pl                                                                                                    | laneringsfasen                                                                                         |
|----------------------------------------------------------------------------------------------------|----------------------------------------------------------------------------------------------------|----------------------------------------------------------------------------------------------------|
| 30012: Manualcup 🗹 (Turner                                                                                                    | ring)                                                                                                    |                                                                                                    |
| 2: Gruppindelning och<br>tidsberäkning                                                                                                    | 3: Aktivitetskalender                                                                                                    | 4: Länka till tu<br>bemsida                                                                            |
| Upp till xx klasser kan definieras för<br>gruppspel samt slutspel. I tidsberäkningen<br>kan du välja planer, start- och sluttider m.m.<br>Tidsberäkningen skapar ett fullständigt<br>spelschema som sedan kan skrivas ut eller | l kalendern presenteras samtliga matcher<br>grafiskt per plan och tidpunkt.<br>Du kan enkelt finjustera matcherna i<br>kalendern. T.ex. flytta matchen till en annan<br>tidpunkt eller till en annan plan. | Har ni egen hemsida<br>förening?<br>Vill ni kunna länka ti<br>anmälningsformuläi<br>med engelskt språk |
| finjusteras i aktivitetskalendern.                                                                                                    | Aktivitetskalender                                                                                                    | Denna menypunkt g                                                                                      |
| Skapa spelschema                                                                                                    |                                                                                                    | Länka till turne<br>hemsida                                                                            |

## Klicka på ny klass:

| Gruppindelning och tidsberäkning                                                                                                    |                                          |
|----------------------------------------------------------------------------------------------------|------------------------------------------|
| Välj klasser från listan nedanför. Du har följande funktioner att välja mellan:<br>* TIDSBERÄKNA - Markera samtliga klasser som ska tidsberäknas. Maximalt 12 klasser åt gången.<br>* TA BORT KLASS - Markera klassen som ska tas bort. Borttaget är definitivt. Eventuellt lottade lag återställ<br>* ÄNDRA KLASS - Markera klassen som ska ändras. gruppspel och slutspelsvillkor kan ändras.<br>* NY KLASS - Skapa gruppspel och slutspelsvillkor för en ny klass. | s från lottningen.                       |
| Välj Klass                                                                                                    | Status 👔 Öppna Info                      |
|                                                                                                    | 0                                        |
| Ålergå         Ta bort klass         Tidsberäkna manuellt         Ändra klass                                                                                                    | s VM Slutspelsgrupp Ny klass Tidsberäkna |

## 7 steg att ta hänsyn till:

| Gruppindelning, inställningar och slu                                                                                                    | tspelsvillkor                                |                                                                               |  |  |  |  |
|----------------------------------------------------------------------------------------------------|----------------------------------------------|-------------------------------------------------------------------------------|--|--|--|--|
| Klass: P09 Nivå                                                                                                    | anpassad klass: 🔲 🛈 Spelas utan tabell:      | ☑ <sup>1</sup> Inga matchresultat registreras: ☑ <sup>1</sup> Bollstor<br>2 3 |  |  |  |  |
| GRUPPER                                                                                                    |                                              | -                                                                             |  |  |  |  |
| Startvärde för grupp: 🚺 🚺                                                                                                    | Förval antal lag i gruppen: 11               | Antalet grupper: 4 i                                                          |  |  |  |  |
| Gruppnamn                                                                                                    | Ant lag i grupp 4                            | Ant. m/lag 5                                                                  |  |  |  |  |
| Grupp 1                                                                                                    | 11                                           | 6 4 1                                                                         |  |  |  |  |
| Grupp 2                                                                                                    | 11                                           | 4                                                                             |  |  |  |  |
| Grupp 3                                                                                                    | 11                                           | 4                                                                             |  |  |  |  |
| Grupp 4                                                                                                    | 11                                           | 4                                                                             |  |  |  |  |
| Målgörare kan registreras per spelad match med                                                                                                    | kriterie lag, nummer på spelare och antal mi | al. Tabell för bärta målgörare per åldersklars kan därefter ok                |  |  |  |  |
| Mål GÖRARF                                                                                                    | kinerie iag, nummer på spelare och antarmi   | n, raben for basta malgorare per alderskiass kan darenter pic                 |  |  |  |  |
| Aktivera lagupoställning/målgörare:                                                                                                    | Ar                                           | ntal grupper av målgörare per åldergrupp som visas för besöl                  |  |  |  |  |
|                                                                                                    |                                              |                                                                               |  |  |  |  |
| FAIRPLAY                                                                                                    |                                              |                                                                               |  |  |  |  |
| Fairplay-funktionen är ett betyg på lag, tilldelade av domarna efter spelad match. Beräkning är summan av betyg / antalet spelade matcher. Betyg 1 är säm |                                              |                                                                               |  |  |  |  |
| Aktivera fairplay funktionen:                                                                                                    | H                                            | ögsta betyg: 10 Antal lag per åldergrupp som visas för t                      |  |  |  |  |
| Återgå Spara och återgå Spara, fo                                                                                                    | ortsätt till grafiska villkor <b>7</b>       |                                                                               |  |  |  |  |

- 1. Välj klass Du arbetar med en klass åt gången
- 2. Välj att klassen ska spelas utan tabeller
- 3. Välj att klassen ska spelas utan resultat
- 4. Välj hur många grupper du vill ha i klassen i första ledet (gruppspel)
- 5. Välj hur många lag som ska ingå i varje grupp (Korrigera manuellt i rutan för "ant lag i grupp")
- 6. Här kan du ange maximalt antal matcher per lag i gruppen, t.ex. 4 matcher per lag i en 11manna grupp
- 7. Fortsätt till nästa steg

Om du angett "Maximalt antal matcher per lag i gruppen" enligt steg 6 ovan, bör du normalt bara kontrollera att fördelningen är korrekt. Annars kan du manuellt lägga till eller ta bort matcher enligt nedanstående beskrivning.

| Ardra slutspel                 |                                                        | Tillbaka Fortsätt 🕈 🙆 🥖 🖛 🔓                         | 1 🗸 ?                          |
|--------------------------------|--------------------------------------------------------|-----------------------------------------------------|--------------------------------|
| Grupp matcher / Specialvilikor | Slutspel                                               |                                                     |                                |
| Grupp 1 33 M 🔶                 | Matcher till grupper                                   |                                                     | ×                              |
| Grupp nr 1 🔰 🗮                 | Matcher till grupper                                   |                                                     |                                |
| Grupp nr 2 🗮                   |                                                        |                                                     |                                |
| Grupp nr 3 🗮                   | Grupp : Grupp 1                                        | a hort utvalda matcher, samt lägga till nya matcher | Lägg till match                |
| Grupp nr 4 🗮                   | Tor alderskasser dahr abeller, mins dar mojngree ale o | a bore devalue materier, same logge an mya materier | 33 Matcher                     |
| Grupp nr 5 🗮                   | Hemmalag                                               | Bortalag                                            | Fargmarkering                  |
| Grupp nr 6                     | Team 1-7                                               | Team 1-1                                            | · 3                            |
| Grupp nr 7 🚔                   | Team 1-5                                               | Team 1-2                                            | Ta bort match                  |
| Grupp nr 9 7                   | Team 1-9                                               | Team 1-4                                            | Fördelning av matcher :        |
| Special Conditions             | Team 1-8                                               | Team 1-1                                            | Team 1-1 -> 8<br>Team 1-2 -> 8 |
| ?                              | Team 1-9                                               | Team 1-5                                            | Team 1-3 -> 7                  |
| ?                              | Team 1-4                                               | Team 1-7                                            | Team 1-4 -> 7<br>Team 1-5 -> 7 |
| 2                              | Team 1-2                                               | Team 1-3                                            | Team 1-6 -> 8<br>Team 1-7 -> 7 |
| ?                              | Team 1-6                                               | Team 1-8                                            | Team 1-8 -> 7                  |
| ?                              | Team 1-1                                               | Team 1-6                                            |                                |
| ?                              | Team 1-7                                               | Team 1-3                                            | Upp                            |
| 7                              | Team 1-8                                               | Team 1-2                                            |                                |
|                                | Team 1-5                                               | Team 1-4                                            | Ner                            |
| ?                              | Team 1-1                                               | Team 1-9                                            |                                |
| ?                              | Team 1-6                                               | Team 1-2                                            | ·                              |
|                                | i ägg till match-                                      |                                                     |                                |
| ?                              |                                                        |                                                     | <b>D</b>                       |
| ?                              | v mot                                                  | Υ                                                   | Avbryt Spara                   |
| ?                              |                                                        |                                                     |                                |
| ?                              | -                                                      |                                                     |                                |
| ?                              |                                                        |                                                     | Klar Stäng                     |
|                                | -                                                      |                                                     | that Starig                    |

- 1. Klicka på rutan för antal matcher i gruppen
- 2. Markera en match
- 3. Klicka på Ta bort match
- 4. Tabellen visar hur många matcher varje lag spelar, upprepa 3an tills du är nöjd.

När du är klar klicka på KLAR nederst

## När du är nöjd klicka på validera (1) och efter det på fortsätt (2)

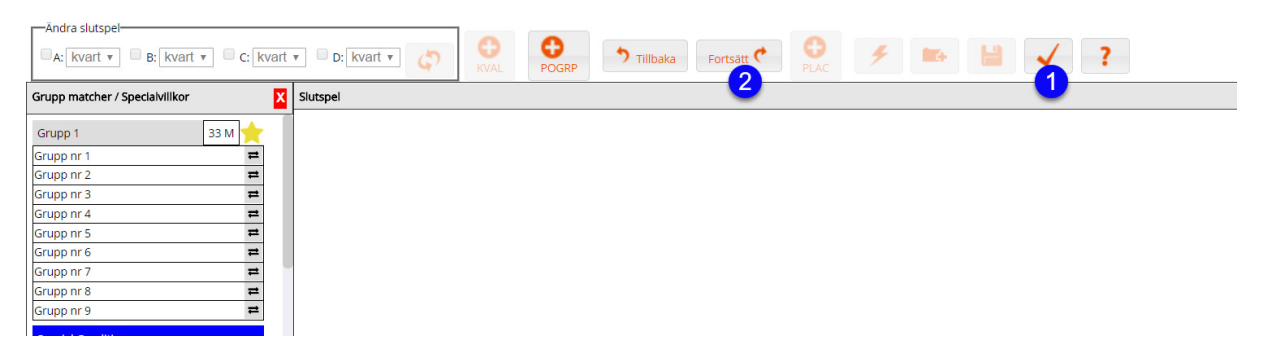

Nu har du en "ram eller mall" för hur du vill att klassen ska spela sin cup inkl omlottningsgrupper

Fortsätt med nästa klass och bygg upp den på samma vis och gör det tills alla klasser är klara.

Nästa steg blir att sätta datum, tider och planer på alla matcher.

| Grupping<br>Välj klasser fr<br>* TIDSBERÄK<br>* TA BORT K<br>* ÄNDRA KL<br>* NY KLASS | delning och tidsberäkning<br>ån listan nedanför. Du har följande funl<br>KNA - Markera samtliga klasser som ska<br>(LASS - Markera klassen som ska ändras.<br>- Skapa gruppspel och slutspelsvillkor fö | tioner att välja mellan:<br>tidsberäknas. Maximalt 12 klasser åt gången.<br>t. Borttaget är definitivt. Eventuellt lottade lag återstå<br>gruppspel och slutspelsvillkor kan åndras.<br>r en ny klass. | ills från lottningen. |          |          |             |
|---------------------------------------------------------------------------------------|----------------------------------------------------------------------------------------------------|----------------------------------------------------------------------------------------------------|-----------------------|----------|----------|-------------|
| Välj                                                                                  | Klass                                                                                                    |                                                                                                    | Status 👔              | Öppna    | Info     |             |
| 1                                                                                     | P10 : 4 grupper. A slutspel.                                                                                                    |                                                                                                    | VILLKOR               |          |          |             |
|                                                                                       |                                                                                                    |                                                                                                    |                       |          |          | 2           |
| Återgå                                                                                | Ta bort klass                                                                                                    | Tidsberäkna manuellt Ändra kla                                                                                                    | ss VM Slutsp          | elsgrupp | Ny klass | Tidsberäkna |

Markera klassen och klicka på Tidsberäkna

III Har du fler klasser som spelar samma dag på samma planer ska de markeras samtidigt och tidsberäknas ihop.

| Senaste publiceringen på webben: 2018-06-05 14:28<br>Total 33 matcher, varav 33 gruppspelsmatcher 11 grupper.<br>Kopiera installningar från annan klass: ••Väji klass •••• ••Kopiera omgångar •Kopiera allt Kopiera<br>Plan Fyli alt<br>[21] Champroux<br>[22] Felicia<br>[23] Boualié<br>[23] Boualié<br>[23] Boualié<br>[2] Idrottens Hus<br>[2] Idrottens Hus<br>[3] Hig Arena<br>[4] Arena Nord 1<br>[5] Arena Nord 2<br>[6] Bane 5<br>Spelform för klassen:<br>Gruppspel:<br>[2] Z X 13 min. Paus inkl halvtid: 4 min. 1 Ordningsföljd i gruppspelt 1<br>Grupperna spelas fardiga var for sig                                                                                                    |                                                                                                    |
|----------------------------------------------------------------------------------------------------|----------------------------------------------------------------------------------------------------|
| Plan     Fyll alt     Grupp [33]       [21] Champroux     [22] Felicia       [22] Felicia     [23] Boualié       [23] Boualié     [23] Boualié       [2] Idrottens Hus     [2] Idrottens Hus       [2] Idrottens Hus     [2] Idrottens Hus       [3] Hög Arena     [1] X       [5] Arena Nord 1     X       [6] Bane 5     [2] Z X [13] min. Paus inkl halvtid:                                                                                                    | enaste publiceringen på webben: 2018-06-05 14:2<br>otalt 33 matcher, varav 33 gruppspelsmatcher i 1 y<br>opiera inställningar från annan klass: Välj kli |
| [21] Champroux         [22] Felicia         [23] Boualié         [23] Boualié         [1] Idrottens Hus         [2] Idrottens Hus         [2] Idrottens Hus         [3] Hbg Arena         [4] Arena Nord 1         [5] Arena Nord 2         [6] Bane 5         Spelform für klassen:         Gruppspel:         2       2         X       1         Gruppspel:       2         2       X         13       min. ①         Ordningsfoljd i gruppspelet ①                                                                                                    | Plan Fyll allt                                                                                                    |
| I22] Felicia       [23] Boualié       [1] Idrottens Hus       [3] Idrottens Hus       [3] Idrottens Hus       [3] Idrottens Hus       [3] Idrottens Hus       [3] Idrottens Hus       [4] Arena Nord 1       [4] Arena Nord 2       [5] Arena Nord 2       [6] Bane 5   Spelform för klassen:       Gruppspel: <b>2</b> [2] Z x [13] min. Paus inkl halvtid:         [4] min. ①   Ordningsföljd i gruppspelet ①                                                                                                    | [21] Champroux                                                                                                    |
| [23] Boualié       [11] Idrottens Hus       [2] Idrottens Hus       [3] Hbg Arena       [3] Hbg Arena Nord 1       [5] Arena Nord 2       [6] Bane 5       Spelform för klassen:       Gruppspel: <b>2 2 2 2 2 2 2 2 2 2 3 1 1 1 1 1 1 1 1 1 1 1 1 1 1 1 1 1 1 1 1 1 1 1 1 1 1 1 1 1 1 1 1 1 1 1 1 1 1 1 1</b>                                                                                                    | [22] Felicia                                                                                                    |
| I1 jdrottens Hus       [2] jdrottens Hus       [3] Hbg Arena       [3] Hbg Arena       [4] Arena Nord 1       [5] Arena Nord 2       [6] Bane 5   Spelform för klassen:       Gruppspel:         2         2         Image: A min. Image: A min. Image:                                                                                                    | [23] Boualié                                                                                                    |
| I2] Idrottens Hus       [3] Hig Arena       [4] Arena Nord 1       [5] Arena Nord 2       [6] Bane 5       Spelform för klassen:       Gruppspel:       2       2       2       2       2       2       2       2       2       2       2       2       3       1       2       2       2       2       2       2       2       2       2       2       2       2       2       2       2       2       2       2       2       2       2       2       2       2       2       2       2       2       3       3       4       1       1       2       2       2       3       3       4       1       4       1       1        1 <td>[1] Idrottens Hus</td>                                                                                                    | [1] Idrottens Hus                                                                                                    |
| I3) Hig Arena     I       [4] Arena Nord 1     I       [5] Arena Nord 2     X       [6] Bane 5     X       Spelform för klassen:     Ordningsfoljd i gruppspelet ()       Gruppspel:     2       [2] Z X [13] min. Paus inkl halvtid:     4       [4] min. ()     Ordningsfoljd i gruppspelet ()                                                                                                    | [2] Idrottens Hus                                                                                                    |
| [4] Arena Nord 1     X       [5] Arena Nord 2     X       [6] Bane 5     X       Spelform för klassen:     Ordningsfoljd i gruppspelet (i)       Gruppspel:     2       [2] X T3 min. Paus inkl halvtid:     4 min. (i)                                                                                                    | [3] Hbg Arena 📃                                                                                                    |
| [5] Arena Nord 2     X       [6] Bane 5     Image: Constraint of the state of the state of | [4] Arena Nord 1                                                                                                    |
| If is Bane 5       Spelform for klassen:       Gruppspel:       Q     Z       X     III       min.     Paus inkl halvtid:       4     min.       III       Ordningsfoljd i gruppspelet (i)       Ordningsfoljd i gruppspelet (i)                                                                                                    | [5] Arena Nord 2                                                                                                    |
| Spelform för klassen:<br>Gruppspel: 2 Z X 13 min. Paus inkl halvtid: 4 min. 0 <u>Ordningsfoljd i gruppspelet</u> 0<br>Grupperna spelas fardiga var for sig                                                                                                    | [6] Bane 5                                                                                                    |
| Gruppspel: 2 X 13 min. Paus inkl halvtid: 4 min. 1 Grupperna spelas fardiga var for sig                                                                                                    | pelform för klassen:                                                                                                    |
|                                                                                                    | iruppspel: 2                                                                                                    |
| Slutspel: 2 X 13 min. Paus inkl halvtid: 14 min. O Grupperna spelas växelvis på planerna                                                                                                    | lutspel:                                                                                                    |
| Slutspel B.C.D: 2 X 13 min. Antal grupper som spelas växelvis:                                                                                                    | lutspel B,C,D:                                                                                                    |
| Minsta tid mellan gruppspelsmatcher: 30 min Antal matcher i rad per grupp: 2 -                                                                                                    | Ainsta tid mellan gruppspelsmatcher:                                                                                                    |
| Minsta tid mellan slutspelssmatcher: 45 min 3                                                                                                    | /insta tid mellan slutspelssmatcher:                                                                                                    |
| Avrundning av starttid: 1  O Ingen avrundning 5 min 10 min 15 min 30 min                                                                                                    | wrundning av starttid: 🤢                                                                                                    |
| Extra paus efter final: 0 min. 1 Max antal minuter klara matcher kan flyttas: 0 min. 1                                                                                                    | extra paus efter final:                                                                                                    |

- 1. Starta med att klicka i vilka planer som ska användas till vilka omgångar
- 2. Fyll i speltid för matcherna
- 3. Här kan du ange hur många minuter ett lag minst ska vila mellan sina matcher
- Här anger du paus / tid mellan matcher
   (ex 2x13 ger 26 min speltid, 4 min paus inkl halvtid ger en match var 30 minut i spelprogrammet)

Nästa steg blir att sätta datum och tider:

- 1. Ställ in omgångar
- 2. Ställ in ungefärligt start och sluttid

(Ska du köra över flera dagar kan du dela upp gruppmatcherna i rutan "ant matcher"

| Startomgång | Slutomgång | Datum      | Starttid | Sluttid | Ant match | Låst? | Specialregler | Kalk. sluttid | Antal matcher |
|-------------|------------|------------|----------|---------|-----------|-------|---------------|---------------|---------------|
| Grupp 1     | Grupp 1    | 2016-03-03 | 08:00    | 18:00   | 15 🛈      |       |               |               |               |
| Grupp 1     | Grupp 1    | 2016-03-04 | 08:00    | 18:00   |           |       |               |               |               |
| (ej vald)   | (ej vald)  |            |          |         |           |       |               |               |               |
| (ej vald)   | (ej vald)  |            |          |         |           |       |               |               |               |
| (ej vald)   | (ej vald)  |            |          |         |           |       | =             |               |               |
| (ej vald)   | (ej vald)  |            |          |         |           |       | =             |               |               |
| (ej vald)   | (ej vald)  |            |          |         |           |       |               |               |               |
| (ej vald)   | (ej vald)  |            |          |         |           |       |               |               |               |
| (ej vald)   | (ej vald)  |            |          |         |           |       |               |               |               |
| (ej vald)   | (ej vald)  |            |          |         |           |       |               |               |               |

 Stäng
 Spara som utkast
 Beräkna
 Beräkna och fortsätt

Klicka nederst på Beräkna och fortsätt

Om programmet kan placera ut alla matcher får du upp en lista där du kan klicka på KLAR

Annars kommer programmet att tala om för dig vad som inte fungerar:

| /isa matcher |            |            |          |         |           |       |               |               |               |
|--------------|------------|------------|----------|---------|-----------|-------|---------------|---------------|---------------|
| artomgång    | Slutomgång | Datum      | Starttid | Sluttid | Ant match | Låst? | Specialregler | Kalk. sluttid | Antal matcher |
| Grupp 1      | Grupp 1    | 2016-03-03 | 08:00    | 11:00   | 15 🚺      | 0     | _             | 10:56         | 11 (15)       |
| Grupp 1      | Grupp 1    | 2016-03-04 | 08:00    | 18:00   | 0         | 0     |               | 08:26         | 1 (18)        |
| (ej vald) 📃  | (ej vald)  |            |          |         |           |       |               |               |               |
| (ej vald)    | (ej vald)  |            |          |         |           |       |               |               |               |
| (ej vald) 📃  | (ej vald)  |            |          |         |           |       |               |               |               |
| (ej vald)    | (ej vald)  |            |          |         |           |       |               |               |               |
| (ej vald)    | (ej vald)  |            |          |         |           |       |               |               |               |
| (ej vald)    | (ej vald)  |            |          |         |           |       |               |               |               |
| (ej vald)    | (ej vald)  |            |          |         |           |       |               |               |               |
| (ei vald)    | (ej vald)  |            |          |         |           |       |               |               |               |

Vill du finjustera matchplaceringen kan du göra det i aktivitetskalendern:

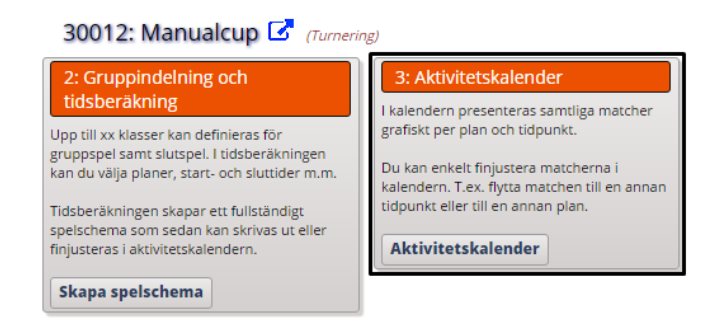

I den kan du manuellt dra och flytta matcher (drag-and-drop)

| Datum: 2016-03-07           | Väli datum             | 1 : A | -hallen                   |                           | 2:    | B-hallen                  |                         |
|-----------------------------|------------------------|-------|---------------------------|---------------------------|-------|---------------------------|-------------------------|
|                             |                        | 08:00 | P09 [#1]<br>Grupp 1 IFK   | P09 [#2]<br>Grupp 1       | 08:00 | ) P09 [#3]<br>Grupp 2     | P09 [#4]<br>Grupp 2     |
| Spara                       |                        | 08:30 | P09 [#5]<br>Grupp 3       | P09 [#6]<br>Grupp 3 Team  | 08:30 | )                         |                         |
| Avbryt << Fo                | öreg. dag Nästa dag >> | 09:00 | P09 [#7]<br>Grupp 1 IFK   | P09 [#8]<br>Grupp 1       | 09:00 | ) P09 [#9]<br>Grupp 2     | P09 [#10]<br>Grupp 2 BK |
| Planer Matchlista           | Sök Inställningar      | 09:30 | P09 [#11]<br>Grupp 3      | P09 [#12]<br>Grupp 3 Team | 09:30 | )                         |                         |
| └───Väli planera att visa ( | (max 8)                | 10:00 | P09 [#13]<br>Grupp 1      | P09 [#14]<br>Grupp 1      | 10:00 | ) P09 [#15]<br>Grupp 2 BK | P09 [#16]<br>Grupp 2    |
| Tillgängliga planer         | Valda planer           | 10:30 | P09 [#17]<br>Grupp 3 Tean | P09 [#18]<br>n Grupp 3    | 10:30 | )                         |                         |
| 3 · Arena A                 | 1 · A-ballen           | 11:00 |                           |                           | 11:00 |                           |                         |
| J. Arelia A                 |                        | 11:30 |                           |                           | 11:30 | )                         |                         |
|                             | 2 : B-hallen           | 12:00 |                           |                           | 12:00 | )                         |                         |
|                             |                        | 12:30 |                           |                           | 12:30 | )                         |                         |
|                             |                        | 13:00 |                           |                           | 13:00 | 1                         |                         |

När du är klar här så klicka på avbryt

Nästa steg är att validera ditt spelprogram

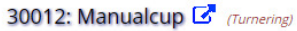

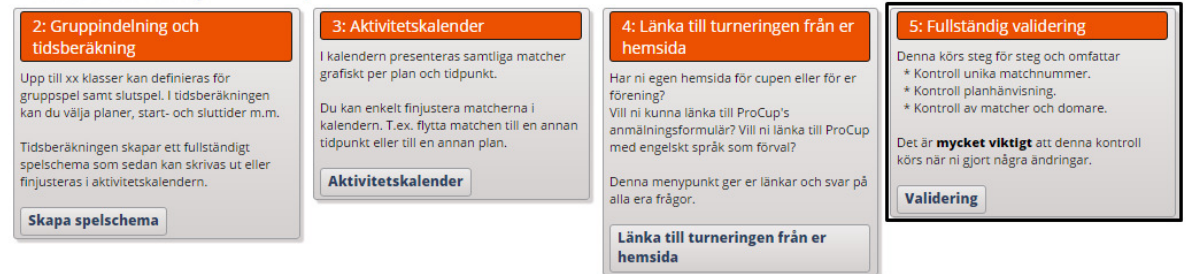

Detta sker i tre steg:

- 1 unika matchnr. Här skapar systemet upp unika machnr per kamp.
- 2 kontrollera plan-namn

|                                                                                                    | invisning till plan                                                                                                    | ier                                                                                                    |                                                                                                    |                                                                                                    |                                                                                                    |  |
|----------------------------------------------------------------------------------------------------|----------------------------------------------------------------------------------------------------|----------------------------------------------------------------------------------------------------|----------------------------------------------------------------------------------------------------|----------------------------------------------------------------------------------------------------|----------------------------------------------------------------------------------------------------|--|
| TEG                                                                                                    | 1 2                                                                                                    | 3                                                                                                    |                                                                                                    |                                                                                                    |                                                                                                    |  |
| Klass                                                                                                    | Info                                                                                                    |                                                                                                    |                                                                                                    |                                                                                                    |                                                                                                    |  |
| P09                                                                                                    | 2016-03-07 till                                                                                                    | 2016-03-09, 3 grup                                                                                                    | per. 18+3 matcher. 9-                                                                                                    | -manna 2 X 13                                                                                                    |                                                                                                    |  |
| finns 21 matche                                                                                                    | r som behöver uppd                                                                                                    | ateras med planhänvi:                                                                                                    | sning!                                                                                                    |                                                                                                    |                                                                                                    |  |
| der cupdagarna s<br>« Plan 1 heter 'lke                                                                                                  | ä är det vanligt att m<br>ea' under cupdagarna                                                                                                    | nan markerar de olika<br>a, Plan 2 'Volvo'. Om d                                                                                                    | planerna med planhänvisi<br>et dessutom spelas två sa                                                                                                    | ningsskyltar.<br>mtidiga matcher på Plan 1, kanske                                                                                                    | dessa ska märkas som 'lkea 1' resp. 'lkea 2'                                                              |  |
| der cupdagarna s<br>x Plan 1 heter 'lke<br>ilten nedanför , ka<br>n du inte fyller i pl<br>n planerna dessut                             | iå är det vanligt att m<br>ea' under cupdagarni<br>an du ange planhänv<br>lanhänvisning, komm<br>tom ligger på GEOGR                                                 | aan markerar de olika<br>a, Plan 2 'Volvo'. Om d<br>isningen som ska gälle<br>ner plannamnet autom<br>AFISKT OLIKA PLATSEP                                    | planerna med planhänvisi<br>et dessutom spelas två sa<br>er under turneringsdagarn<br>hatiskt att användas.<br>R, kan du komplettera mer                                        | ningsskyltar.<br>mtidiga matcher på Plan 1, kanske<br>Ia.<br>d text under 'Eventuell arena'                                                                    | dessa ska märkas som 'lkea 1' resp. 'lkea 2'                                                              |  |
| der cupdagarna s<br>x Plan 1 heter 'lke<br>Iten nedanför , ka<br>n du inte fyller i pl<br>n planerna dessut<br>Ant matcher               | ið är det vanligt att m<br>ea' under cupdagarn<br>an du ange planhänv<br>lanhänvisning, komm<br>tom ligger på GEOGR<br>Plan ID Plan                                  | aan markerar de olika<br>a, Plan 2 'Volvo'. Om d<br>isningen som ska gälle<br>her plannamnet autom<br>IAFISKT OLIKA PLATSE<br>Inamn                           | planerna med planhänvisi<br>et dessutom spelas två sa<br>er under turneringsdagarn<br>natiskt att användas.<br>R, kan du komplettera med<br>Plandel                             | ningsskyltar.<br>mtidiga matcher på Plan 1, kanske<br>la.<br>d text under 'Eventuell arena'<br>Planhänvisning                                                  | dessa ska märkas som 'lkea 1' resp. 'lkea 2'                                                              |  |
| der cupdagarna s<br>x Plan 1 heter 'lke<br>ilten nedanför , ka<br>n du inte fyller i pl<br>n planerna dessut<br>Ant matcher<br>7         | ið är det vanligt att m<br>ea' under cupdagarni<br>an du ange planhänv<br>lanhänvisning, komm<br>iom ligger på GEOGR<br>Plan ID<br>1 A-hal                           | ian markerar de olika<br>a, Plan 2 'Volvo'. Om d<br>isningen som ska gäll<br>her plannamnet autom<br>IAFISKT OLIKA PLATSEI<br>innamn<br>lien                  | planema med planhänvisi<br>et dessutom spelas två sa<br>er under turneringsdagarn<br>natiskt att användas.<br>R, kan du komplettera mer<br>Plandel<br>Högra                     | ningsskyltar.<br>mtidiga matcher på Plan 1, kanske<br>na.<br>d text under 'Eventuell arena'<br>Planhänvisning<br>Fuma-plan 1                                   | dessa ska märkas som 'Ikea 1' resp. 'Ikea 2' Eventuell Arena Arena Nord                                   |  |
| der cupdagarna s<br>x Plan 1 heter 'lke<br>ilten nedanför , ka<br>n du inte fyller i pl<br>n planerna dessut<br>Ant matcher<br>7<br>8    | a är det vanligt att m<br>ea' under cupdagarnu<br>an du ange planhärw<br>lanhänvisning, komm<br>ligger på GEOGR<br>Plan ID<br>1 A-hal<br>1 A-hal                     | nan markerar de olika<br>a, Plan 2 'Volvo'. Om d<br>isningen som ska gålle<br>ner plannamnet autor<br>AFISKT OLIKA PLATSEF<br>Inamn<br>llen                   | planerna med planhänvisi<br>et dessutom spelas två sa<br>er under turneringsdagarn<br>hatiskt att användas.<br>R, kan du komplettera mer<br>Plandel<br>Högra<br>Vänstra         | ningsskyltar.<br>mitidiga matcher på Plan 1, kanske<br>ia.<br>d text under 'Eventuell arena'<br>Planhänvisning<br>Puma-plan 1<br>McDonaldsbanan                | dessa ska märkas som 'Ikea 1' resp. 'Ikea 2' Eventuell Arena Arena Nord Arena Nord                        |  |
| der cupdagarna s<br>x Plan 1 heter 'lke<br>liten nedanför, k<br>n du inte fyller i pl<br>n planerna dessut<br>Ant matcher<br>7<br>8<br>3 | a är det vanligt att m<br>ea' under cupdagarni<br>an du ange planhärw<br>lanhänvisning, komm<br>nom ligger på GEOGR<br>Plan ID Plan<br>1 A-hal<br>1 A-hal<br>2 B-hal | nan markerar de olika,<br>a, Plan 2 'Volvo'. Om di<br>isningen som ska gälle<br>ter plannammet auton<br>AFISKT OLIKA PLATSER<br>Inamm<br>llen<br>llen<br>llen | planerna med planhärvisi<br>et dessutom spelas två sa<br>er under turneringsdagarn<br>atiskt att användas.<br>R, kan du komplettera mer<br>Plandel<br>Högra<br>Vänstra<br>Högra | ningsskyltar.<br>mitidiga matcher på Plan 1, kanske<br>ia.<br>d text under 'Eventuell arena'<br>Planhänvisning<br>Puma-plan 1<br>McDonaldsbanan<br>Sony-planen | dessa ska märkas som 'Ikea 1' resp. 'Ikea 2'  Eventuell Arena Arena Nord Arena Nord Arena Nord Arena Nord |  |

Här kan du exempelvis skifta ut plan-namn om du har sponsorer eller annan anledning. Klicka vidare på Uppdatera planer.

3 Validera matcherna så att inga krockar eller andra problem föreligger

| Full validering                                                                     | av turneringen                                                                                                    |                                 |
|-------------------------------------------------------------------------------------|----------------------------------------------------------------------------------------------------|---------------------------------|
| STEG                                                                                | 123                                                                                                    |                                 |
| Klass                                                                               | Info                                                                                                    |                                 |
| P09                                                                                 | 2016-03-07 till 2016-03-09, 3 grupper. 18+3 matcher. 9-manna 2 X 13                                                                                                    |                                 |
| Fullständig validerin                                                               | g kontrollerar samtliga matcher, grupper samt klasser till turneringen. Korrigera minuttalen nedan efter önskemål.                                                                                                    |                                 |
| Du kan välja mellan<br>- All information<br>- Mellan visar sun<br>- Endast avvikels | tre detaljnivåer på information.<br>visar samtliga gjorda kontroller. Observera att denna lista kan bli väldigt stor<br>meringar samt avvikelser.<br>•e visar endast allvarliga fel eller avvikelser som bör korrigeras. |                                 |
| Minsta tid mellan la                                                                | gens gruppspelsmatcher: 30 Slutspelsmatcher: 30                                                                                                    |                                 |
| Detaljnivå på inforn                                                                | hationen: O All 🛛 🖲 Mellan 💦 Endast avvikelser                                                                                                    | Q                               |
| 😠 P09                                                                               | Grupp 2, BK da FF : 3 matcher kontrollerade.                                                                                                    | Vila:, 34 min, 34 min           |
| 🕞 P09                                                                               | Grupp 3, Holmda : 3 matcher kontrollerade.                                                                                                    | Vila:, 34 min, 34 min           |
| 😠 P09                                                                               | Grupp 3, Chelfrydos : 3 matcher kontrollerade.                                                                                                    | Vila:, 34 min, 34 min           |
| 🕞 P09                                                                               | Grupp 3, Team 3-3 : 3 matcher kontrollerade.                                                                                                    | Vila:, 34 min, 34 min           |
| 🗩 P09                                                                               | Grupp 3, Team 3-4 : 3 matcher kontrollerade.                                                                                                    | Vila:, 34 min, 34 min           |
| P09                                                                                 | *** Totalt 36 matcher kontrollerade.                                                                                                    |                                 |
| 🗩 P09                                                                               | A-semifinal:02 : (2 villk kontr. av 2)                                                                                                    | Vila:3094 min3124 min           |
| <b>0</b> P09                                                                        | Förl A-semifinal:01 : kan ej finnas! Matcherna kan finnas kvar i matchlistan                                                                                                    | Till HL-A-3.e pris (matchnr 20) |
| 😠 P09                                                                               | A-3.e pris : (1 villk kontr. av 2)                                                                                                    | Vila:49 min                     |
| l detta fal f                                                                       | inns ett problem som måste åtgärdas, annars gå vidare och kör k                                                                                                    | lart4valideringen.              |
| P09<br>P09                                                                          | *** Totalt 6 slutspelsvillkor kontrollerade.<br>*** 1 fel funna! Se tidigare meddelande för mer information!                                                                                                    | -                               |
|                                                                                     | *** 1 fei funna! Se tidigare meddelande för mer information!                                                                                                    |                                 |
| Återgå Föreg                                                                        | ående steg VALIDERA                                                                                                    |                                 |

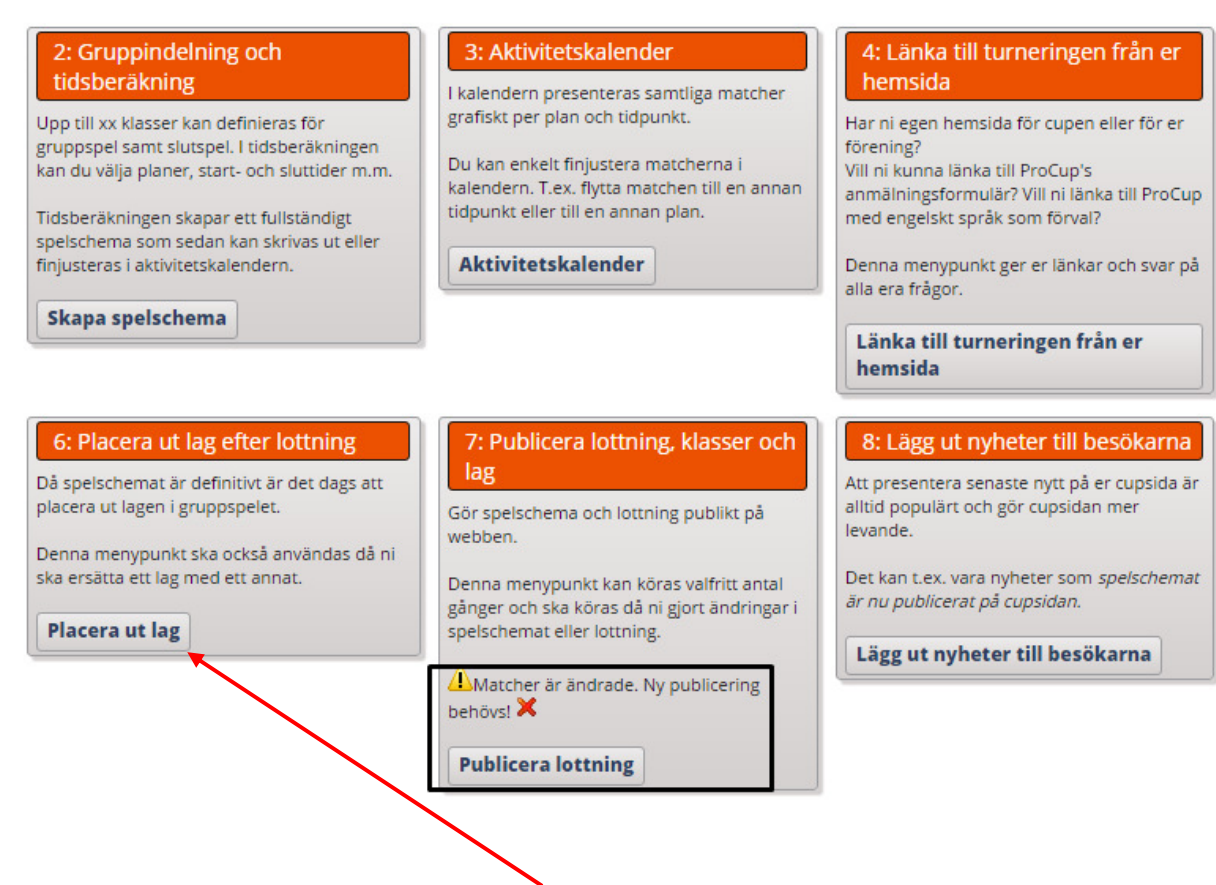

Innan du publicerar lottning måste du placera ut lagnamn i grupperna.

| Publicera lottning, klasser och lag                                              |                                                          |
|----------------------------------------------------------------------------------|----------------------------------------------------------|
| 🔔 Du vill väl erbjuda cupbesökarna resultat i deras smartphone eller tablet - Pr | oCup App är inte aktiverad ! KLICKA HÄR FÖR ATT AKTIVERA |
| Välj klasser från listan som ska uppdateras på webben.                           |                                                          |
| Även tillsatta domare kommer att överföras till webben.                          | <u></u>                                                  |
| Välj Klass                                                                       | Info                                                     |
| P09 : 2016-03-07 till 2016-03-09, 3 grupper. 18+3 matcher. 9-manna 2 X 13        | 12 lag är inte utplacerade i gruppspelet! (1) KORRIGERA  |
|                                                                                  |                                                          |
| Begränsa export av matcher: Ingen begränsning - samtliga matcher                 | ·                                                        |
| Inaktivera lag som ej är med i lottningen: 🗹 🚺                                   |                                                          |
| Test turnering: 🕑 🚺                                                              |                                                          |
|                                                                                  |                                                          |
|                                                                                  |                                                          |
| Átergå Publicera                                                                 |                                                          |

| har du möjlighet att placera ut lagen i grup                                                                                                    | pspelet.                                                                             |                                                                                              |                              |  |
|----------------------------------------------------------------------------------------------------|--------------------------------------------------------------------------------------|----------------------------------------------------------------------------------------------|------------------------------|--|
|                                                                                                    | I b Bassa and all say loans                                                          |                                                                                              |                              |  |
| an också låta programmet sköta utplacerir                                                                                                    | i noger - och slapp laget.<br>Igen genom att klicka på knappen                       | 'Slumpa utplacering', OBS! Lä                                                                | zg in seedade lag först. (i) |  |
|                                                                                                    |                                                                                      |                                                                                              |                              |  |
| för att ersätta med nytt lag. 🚺                                                                                                    |                                                                                      |                                                                                              |                              |  |
| dà lag utgàtt. (1)                                                                                                    |                                                                                      |                                                                                              |                              |  |
| for att korngera leiaktigt lagnann.                                                                                                    |                                                                                      |                                                                                              |                              |  |
| aldersklass. P09 : 2016-03-07 till 2016-0                                                                                                    | 03-09, 3 grupper. 18+3 matcher.                                                      | 9-manna Ta med lag nåv                                                                       | äntelistan                   |  |
|                                                                                                    |                                                                                      | Id micd log put                                                                              |                              |  |
| Lag för utplacering [12]                                                                                                    | Grupp                                                                                | Lagnamn                                                                                      | Nytt lagnamn                 |  |
| (återställ utplacerat lag)                                                                                                    | Grupp 1                                                                              | Team 1-1                                                                                     |                              |  |
| (vakant)                                                                                                    | Grupp 1                                                                              | Team 1-2                                                                                     |                              |  |
| BK da EE                                                                                                    | Grupp 1                                                                              | Team 1-3                                                                                     |                              |  |
| church and a second and a second a second a se | Grupp 1                                                                              | Team 1-4                                                                                     |                              |  |
| L DOITO/GOC                                                                                                    | 22020                                                                                |                                                                                              |                              |  |
| chenrydos                                                                                                    | Grupp 2                                                                              | Team 2-1                                                                                     |                              |  |
| Holmda                                                                                                    | Grupp 2<br>Grupp 2                                                                   | Team 2-1<br>Team 2-2                                                                         |                              |  |
| Holmda<br>Holmmö                                                                                                    | Grupp 2<br>Grupp 2<br>Grupp 2                                                        | Team 2-1<br>Team 2-2<br>Team 2-3                                                             |                              |  |
| Holmda<br>Holmmö<br>Holmvarg                                                                                                    | Grupp 2<br>Grupp 2<br>Grupp 2<br>Grupp 2                                             | Team 2-1<br>Team 2-2<br>Team 2-3<br>Team 2-4                                                 |                              |  |
| Holmda<br>Holmmö<br>Holmvarg<br>IFK dalen Bois                                                                                                    | Grupp 2<br>Grupp 2<br>Grupp 2<br>Grupp 2<br>Grupp 2<br>Grupp 3                       | Team 2-1<br>Team 2-2<br>Team 2-3<br>Team 2-4<br>Team 3-1                                     |                              |  |
| Holmydus<br>Holmmö<br>Holmvarg<br>IFK dalen Bojs<br>Musseingborga                                                                                                    | Grupp 2<br>Grupp 2<br>Grupp 2<br>Grupp 2<br>Grupp 3<br>Grupp 3                       | Team 2-1<br>Team 2-2<br>Team 2-3<br>Team 2-4<br>Team 3-1<br>Team 3-2                         |                              |  |
| Holmydus<br>Holmmö<br>Holmvarg<br>IFK dalen Bois<br>Musseingborga<br>Mussekstadt                                                                                                    | Grupp 2<br>Grupp 2<br>Grupp 2<br>Grupp 2<br>Grupp 3<br>Grupp 3<br>Grupp 3            | Team 2-1<br>Team 2-2<br>Team 2-3<br>Team 2-4<br>Team 3-1<br>Team 3-2<br>Team 3-3             |                              |  |
| Holmydus<br>Holmmö<br>Holmvarg<br>IFK dalen Bois<br>Musseingborga<br>Mussekstadt                                                                                                    | Grupp 2<br>Grupp 2<br>Grupp 2<br>Grupp 2<br>Grupp 3<br>Grupp 3<br>Grupp 3<br>Grupp 3 | Team 2-1<br>Team 2-2<br>Team 2-3<br>Team 2-4<br>Team 3-1<br>Team 3-2<br>Team 3-3<br>Team 3-4 |                              |  |

Dra lag från höger sida och släpp i de grupper som du vill att laget ska delta.

| Lag för utplacering [12]   | Grupp   | Lagnamn  | Nytt lagnamn   |
|----------------------------|---------|----------|----------------|
| (återställ utplacerat lag) | Grupp 1 | Team 1-1 | IFK dalen Bois |
| (vakant)                   | Grupp 1 | Team 1-2 | Holmvarg       |
|                            | Grupp 1 | Team 1-3 | Mussekstadt    |
|                            | Grupp 1 | Team 1-4 | Musseingborga  |

När du är klar klicka nederst på uppdatera lottning och återgå därefter.

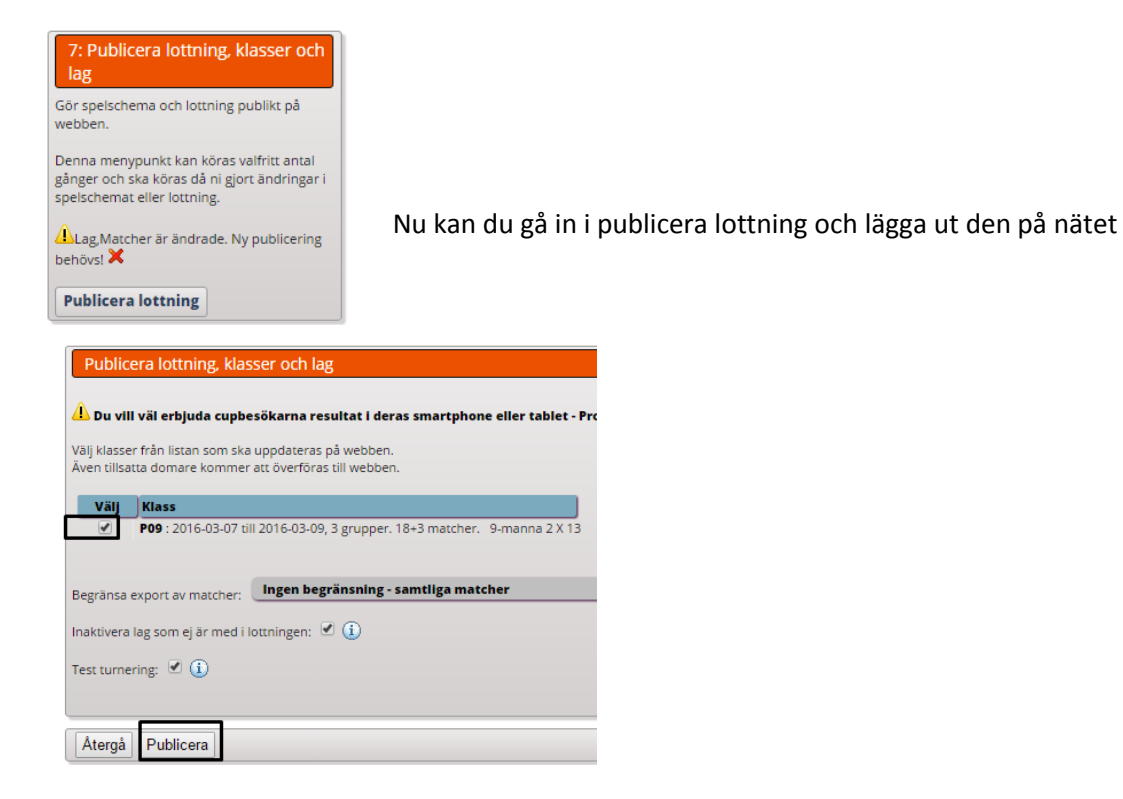

Du har nu publicerat lottningen på hemsidan:

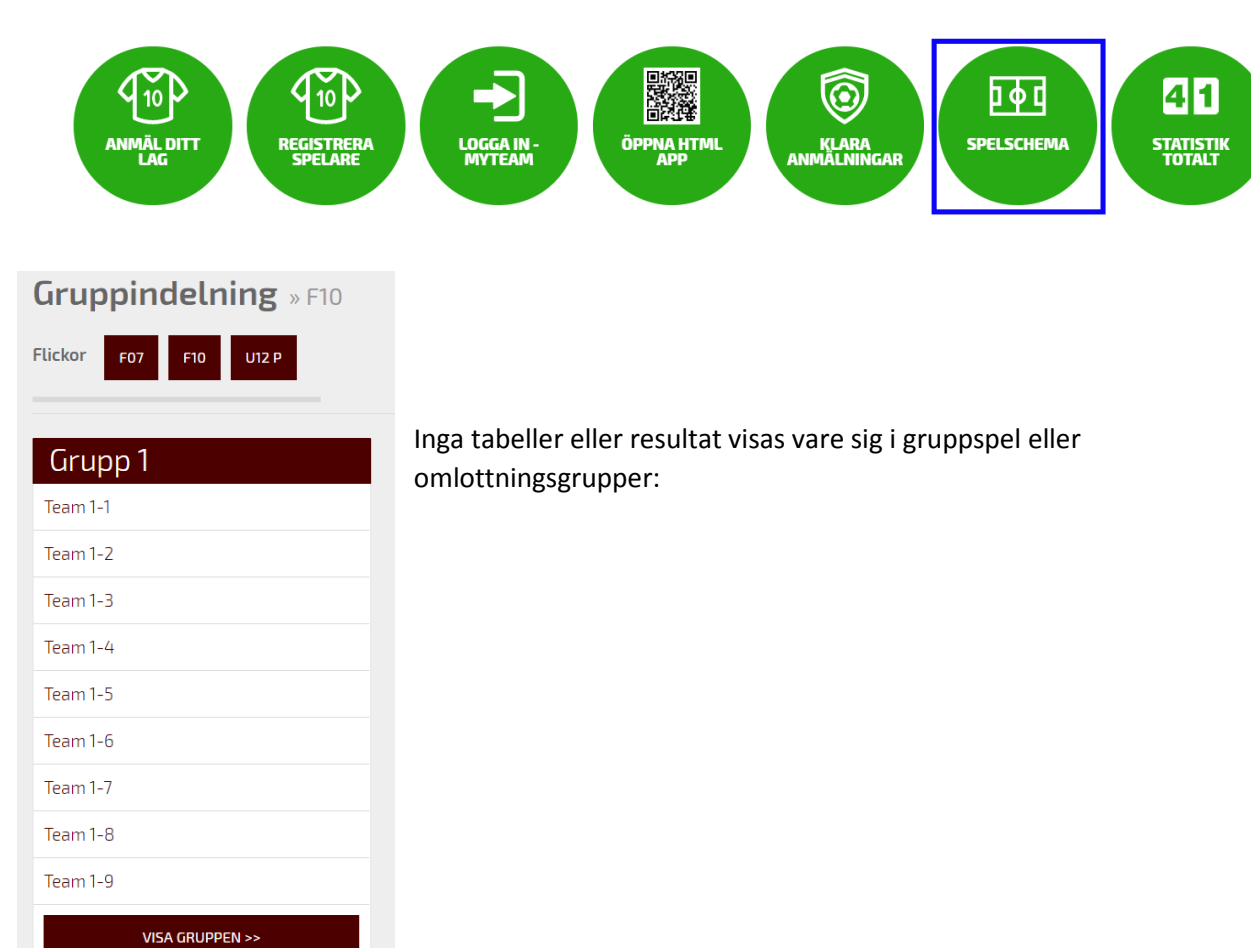

Grupp

| Matcher |                |       |            |          |        |          |     |
|---------|----------------|-------|------------|----------|--------|----------|-----|
| Matchnr | Datum          | Tid   | Lag        |          | hall   | Resultat | SMS |
| 2       | Tor 2016-03-03 | 08:00 | Team 1-4 - | Team 1-3 | Bane 2 | Ō        |     |
| 98      | Tor 2016-03-03 | 08:00 | Team 1-2 - | Team 1-1 | Bane 1 | G        |     |
| 100     | Tor 2016-03-03 | 08:30 | Team 1-5 - | Team 1-б | Bane 1 | Ō        |     |
| 101     | Tor 2016-03-03 | 08:30 | Team 1-8 - | Team 1-7 | Bane 2 | G        |     |
| 5       | Tor 2016-03-03 | 09:00 | Team 1-3 - | Team 1-1 | Bane 1 | G        |     |

Lycka till!